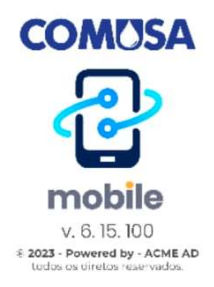

## COMO BAIXAR O APLICATIVO DA COMUSA (ComusaApp)

## Sistema Android (Google)

Na tela do seu smartphone localize o ícone PLAY STORE

e clique nele.

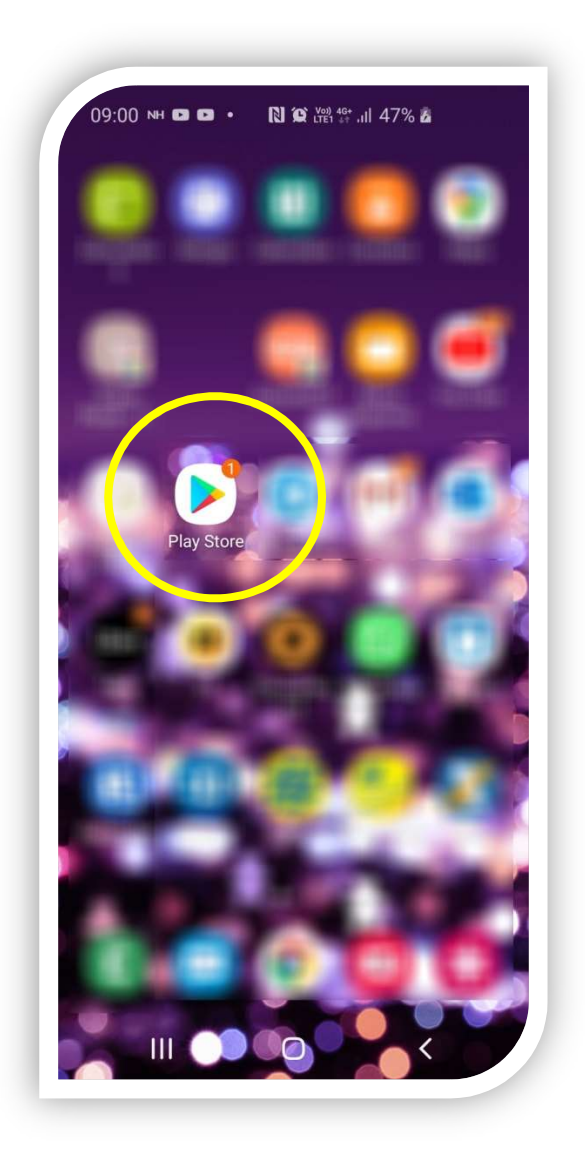

Após clicar no ícone, digite conforme a **imagem 1 COMUSA MOBILE** e quando aparecer a **imagem 2**, clique sobre o ícone circulado em azul.

|                                                          | 5 F N F 1 F                       | 09:16 🖬 NH 🖬 • 🛯 🛯 🖓 (min 🖓 ii) 56% 🛍                                                                                                    |
|----------------------------------------------------------|-----------------------------------|----------------------------------------------------------------------------------------------------|
| Para vo                                                  | Em alta Eventos demini            | ← comusa <u>mobile</u>                                                                                                    |
| Conheça                                                  | a os jogos recomenda $ ightarrow$ | Comusa Mobile                                                                                                    |
| LIBERE UNA PRAGA F                                       |                                   |                                                                                                    |
|                                                          | jue nic. 0 Bail Foor              |                                                                                                    |
|                                                          | * 4,5*                            |                                                                                                    |
| Anúncios S                                               | * 4,5*<br>ugestões para você      |                                                                                                    |
| Anúncios S                                               | * 4,5*<br>ugestões para você      | ن Mobile móbile Mobil                                                                                                    |
| Anúncios · S                                             | * 4,5*<br>ugestões para você      | (2) Mobile móbile Mobil<br>1 2 3 4 5 6 7 8 9                                                                                                    |
| Anúncios S                                               | * 4,5*<br>ugestões para você      | Mobile         móbile         Mobil           1         2         3         4         5         6         7         8         9           q         w         e         r         t         y         u         i         o |
| Anúncios - S<br>Candy Crush<br>Saga<br>88 MB             | * 4,5 *<br>ugestões para você     | <ul> <li>Mobile móbile Mobil</li> <li>1 2 3 4 5 6 7 8 9</li> <li>q w e r t y u i o</li> <li>a s d f g h j k l</li> </ul>                                                                                                    |
| Anúncios - S<br>Candy Crush<br>Saga<br>88 MB<br>Jogos qu | * 4,5 ★<br>ugestões para você     | <ul> <li>Mobile móbile Mobil</li> <li>1 2 3 4 5 6 7 8 9</li> <li>q w e r t y u i o</li> <li>a s d f g h j k l</li> <li>z x c v b n m</li> </ul>                                                                             |

Imagem 1

Imagem 2

Aparecerá a seguinte imagem: Clique em Instalar

|                            | omusa m         | Q Y   |                                                                              |      |               |       |
|----------------------------|-----------------|-------|------------------------------------------------------------------------------|------|---------------|-------|
|                            | e E Instalar    |       |                                                                              |      |               |       |
| 3,5 ·                      | ★               | [.    | <b>±</b><br>MB                                                               | Clas | sificação     | Livre |
|                            |                 | 11110 |                                                                              |      |               |       |
| Bem-vindo                  | 0               |       | B MALINE                                                                     |      | 3             |       |
| COMUSA                     |                 |       | <ul> <li>Conflicte lines</li> <li>Actor</li> <li>Reserve lagestes</li> </ul> |      | Andrew Street |       |
| RENET OF SAME              | <u> </u>        | 3     | Camporine     Comparise     Comparise                                        |      |               |       |
| (1000 B                    |                 |       | Cartyropher                                                                  |      |               |       |
| - to and the second second | 0               | (8)   | COMPSA                                                                       | 4,6  |               |       |
|                            | and properties. |       |                                                                              |      |               |       |

Após, o aplicativo irá ser instalado. Quando finalizado, aparecerá de forma automático o ícone da ComusaApp conforme abaixo.

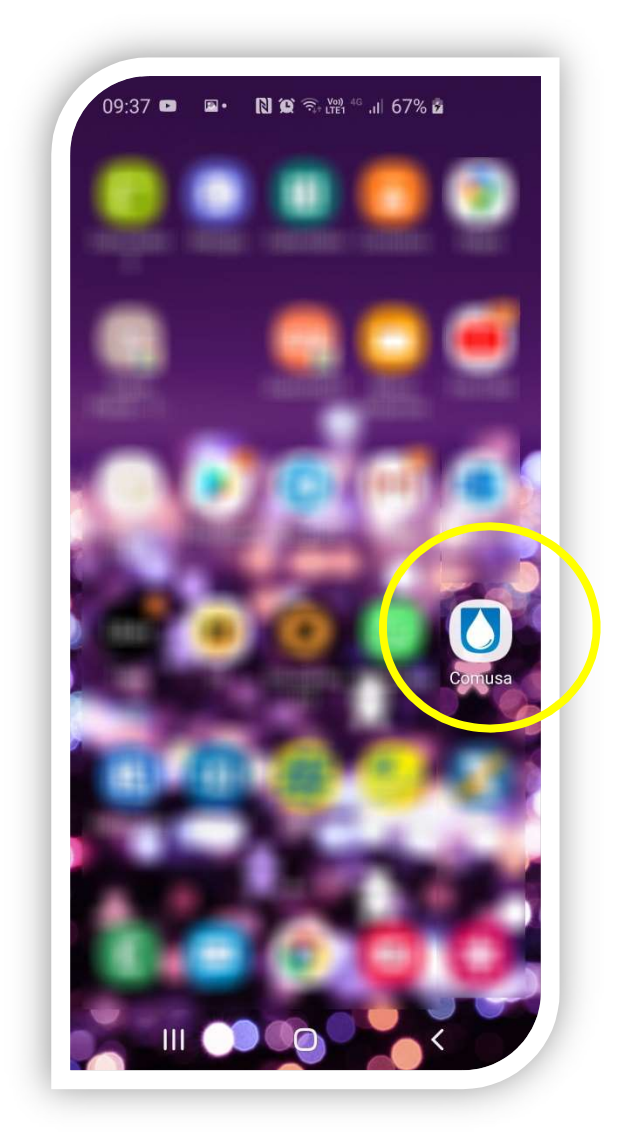

Clique no ícone e entre com sua matrícula, desfrutando dos serviços de forma fácil.